## ◆兵庫県公費「148 神戸こども」上限年齢の設定方法◆

① 業務メニューの画面から「91マスタ登録」を押して下さい。

| —— 受付業務 ————————————————————————————————————        |                    | —————————————————————————————————————— |          |
|-----------------------------------------------------|--------------------|----------------------------------------|----------|
| 11 受 付                                              | 13 照 会             | 21 診療行為                                | 23 収約    |
| 12 登 録                                              | 14 予約              | 22 病 名                                 | 24 会計照会  |
| —— 保険請求業務 ————————————————————————————————————      |                    | 統計業務                                   |          |
| 41 データチェック                                          | 43 請求管理            | 51 日次統計                                |          |
| 42 明細書                                              | 44 総括表·公費請求書       | 52 月次統計                                |          |
| —— 外部情報処理業務<br>———————————————————————————————————— | ― ― データバックアップ業務 ―― | メンテナンス業務                               |          |
| 71 データ出力                                            | 82 外部媒体            | 91 マスタ登録                               | 92 マスタ更新 |
|                                                     |                    | 「日医君」だより                               |          |

② マスタ登録画面で「104 保険番号マスタ」を押して下さい。

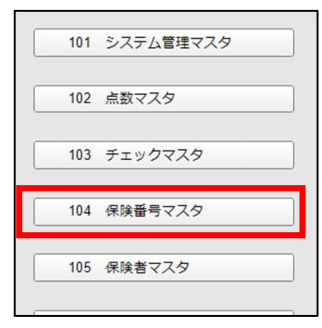

③ 保険番号設定画面で保険番号欄に 148 と入力後「Enter」キーを押し、画面右下の「確定」を押して下さい。

|                   |               | -          |     |      |         |          |      |    |    |
|-------------------|---------------|------------|-----|------|---------|----------|------|----|----|
| 保険番号              | 148           |            | 番号  | 支払区分 | 有効開始年月日 | 有効終了年月日  |      |    |    |
|                   |               |            | 001 | 00   | 0000000 | 99999999 |      |    |    |
|                   | 神戸こども         |            |     |      |         |          |      |    |    |
| 複写元保険番号<br>(都道府県) |               | • )        |     |      |         |          |      |    |    |
| 支払区分              | 00            |            |     |      |         |          |      |    |    |
| 選択番号              | 1             |            |     |      |         |          |      |    |    |
| 有効年月日             | 00000000      | ~ 99999999 |     |      |         |          |      |    |    |
|                   |               |            |     |      |         |          |      |    |    |
|                   |               |            |     |      |         |          |      |    |    |
|                   |               |            |     |      |         |          |      |    |    |
|                   |               |            |     |      |         |          |      |    |    |
|                   |               |            |     |      |         |          |      |    |    |
|                   |               |            |     |      |         |          |      |    |    |
|                   |               |            |     |      |         |          |      |    |    |
|                   |               |            |     |      |         |          |      |    |    |
|                   |               |            |     |      |         |          |      |    |    |
|                   |               |            |     |      |         |          |      |    |    |
|                   |               |            |     |      |         |          |      |    |    |
|                   |               |            |     |      |         |          |      |    |    |
|                   |               |            |     |      |         |          |      |    |    |
|                   |               |            |     |      |         |          |      |    |    |
|                   |               |            |     |      |         |          |      |    |    |
|                   |               |            |     |      |         |          |      |    |    |
|                   |               |            |     |      |         |          |      |    |    |
| 戻る クリ             | ア <u>前回CD</u> |            | (在  | 加設定  |         |          | 情報削除 | 参照 | 確定 |

④ 保険番号情報入力画面、左上の保険番号欄に「148」と表示されていることを確認して下さい。
「148」と表示されていない場合は画面左下の「戻る」を押して再度手順③の操作をお願いします。

| 保険番号 148 | 支払区分 00  | 有効期間   | 00000000 | 9999999 | 9                 |
|----------|----------|--------|----------|---------|-------------------|
| 法別番号 48  | 制度名      | 乳幼児医療費 |          |         |                   |
|          | 短縮制度名    | 神戸こども  |          |         |                   |
| 保険公費種別区分 | 7一般公費    | 🖌 法    | 別番号チェック  | 区分      | 0 チェックしない 🗸       |
| 公費主保区分   | 3 主補公費 🗸 | 検      | 証番号チェック  | 区分      | 2チェックしない 🗸        |
| 限定保険番号1  |          | 퓟      | 給者検証番号チ  | エック区分   | 2 チェックしない 🗸       |
| 2        | <br>条件-  | 年龄開始   | 9 点数     | 単価      | 10                |
| 3        | 年齢約      | 87     | 15 レセ:   | プト請求    | 0社保、国保、広域連合の場合に印刷 |
|          |          |        | 1.47     |         | 210円夫诺四陸五入したい。    |

⑤ 年齢終了欄の「15」を「Backspace」キー、もしくは「Delete」キーで削除して下さい。

| 法別番号 48  | 制度名      | 乳幼児医療費 |                           |              |  |  |
|----------|----------|--------|---------------------------|--------------|--|--|
|          | 短縮制度名    | 神戸こども  |                           |              |  |  |
| 保険公費種別区分 | 7一般公費    | 2 2    | 法別番号チェック <mark>区</mark> 分 | 0 チェックしない    |  |  |
| 公費主保区分   | 3 主補公費 🗸 | ŧ      | 検証番号チェック <mark>区</mark> 分 | 2 チェックしない    |  |  |
| 限定保険番号1  |          | 3      | 受給者検証番号チェック               | 区分 2 チェックしない |  |  |
| 2        |          | -年齢開始  | 9 点数単価                    | 10           |  |  |
| 3        | 年齢       | 终了     | -セプト請す                    | 成 0 社保、国保、広  |  |  |
|          |          |        | レセプト負担                    | 日金額 210円未満四捨 |  |  |

⑥ 年齢終了欄に 18 と入力し「Enter」キーを押して下さい。

| 条件年齡開始 | 9  | 点数単価  |
|--------|----|-------|
| 年齡終了   | 18 | レセプト請 |

- ⑦ 画面右下の「登録」を押して下さい。
- ⑧ 「保険番号マスタを登録します」と表示されたら「OK」を押して保険番号設定画面に戻ります。

| (VID1)確認画面    |    |
|---------------|----|
| 1001          |    |
| 保険番号マスタを登録します |    |
| 戻る            | ОК |

- ⑨ 保険番号設定画面左下の「前回CD」 → 画面右下の「確定」の順に押して下さい。
- ① 保険番号情報入力画面で、⑥で入力した年齢終了欄が「18」になっていることを確認して下さい。確認後は 画面左下の「戻る」を3回押して業務メニュー画面に戻ります。

以上で設定作業は終了です。